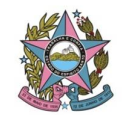

## I - ASSUNTO

Inserção de dados e/ou documentos no Sistema Informatizado de Controle de Obras Públicas do TCE/ES (GEO-OBRAS), referentes a obras, serviços ou projetos de engenharia contratados pelo Tribunal de Justiça do Estado do Espírito Santo (TJ/ES).

## II - FINALIDADE E ÂMBITO DA APLICAÇÃO

Estabelecer o fluxo procedimental para inserção de dados e/ou documentos no Sistema de Controle de Obras Públicas do TCE/ES (GEO-OBRAS), pelas unidades administrativas responsáveis, no âmbito do Tribunal de Justiça do Estado do Espírito Santo (TJ/ES), de forma a evitar a possibilidade de proposição de aplicação de multa pelo TCE/ES na forma dos artigos 8º e 9º da Resolução TCE/ES nº 245/2012.

## III - FUNDAMENTAÇÃO LEGAL

- Resolução TCE/ES nº 245/2012 e alterações (Resoluções TCE/ES nº 255/2013 e nº 269/2014): dispõe sobre o sistema Informatizado de Controle de Obras Públicas GEO-OBRAS ES e estabelece procedimentos de cadastramento e acompanhamento de obras e serviços de engenharia, executados pelas unidades gestoras estaduais e municipais e dá outras providências.
- Ordem de Serviço TJ/ES nº 01/2014 da Secretaria Geral: dispõe sobre o sistema informatizado de controle de obras públicas GEO-OBRAS conforme Resolução n° 245, de 24 de julho de 2012, do Tribunal de Contas do Estado do Espírito Santo (TCE/ES) modificada pela resolução TCE/ES nº 255, de 28 de fevereiro de 2013.
- Orientação Técnica IBRAOP OT-IBR 002/2009: define Obras e Serviços de Engenharia, para efeito de contratação pela administração pública.

## IV – CONCEITOS BÀSICOS

**Obra e Serviço de engenharia**: toda atividade relacionada à área de atuação de engenharia, tais como, construções, reformas, recuperações, ampliações, instalações, montagem, adaptação, podendo importar em conservação e reparos em edificações ou equipamentos, ou realização de serviços técnico-profissionais e de projetos;

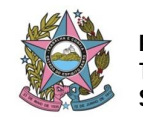

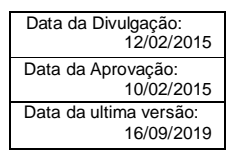

**Fiscal técnico**: designado dentre os servidores legalmente habilitados e devidamente inscritos no conselho de classe competente, cabendo a este a responsabilidade pela verificação quanto à correta execução dos serviços sob os aspectos técnicos, conforme estabelecido na NBR 5671: Participação dos intervenientes em serviços e obras de engenharia e arquitetura, itens 3.7 (subitem 3.7.1) e 5.7 (subitens 5.7.1 a 5.7.4). Na ausência de designação específica de fiscais técnicos, imputar-se-á aos gestores de contrato essa responsabilidade;

**Gestor de contrato**: servidor designado pela administração do Tribunal para acompanhar e fiscalizar a execução dos contratos administrativos, nos termos do artigo 58, III, c/c artigo 67 da Lei nº 8.666/93 e suas posteriores alterações, com o dever de agir de forma pró-ativa e preventiva, observando o fiel cumprimento, pela contratada, das regras previstas no ato convocatório, na proposta e no instrumento contratual, buscando os resultados esperados no ajuste;

**Operador do GEO-OBRAS:** servidor responsável pela inserção de dados e documentos no Sistema GEO-OBRAS, na forma da Resolução TCE/ES nº 245/2012. Tal atribuição, no âmbito deste Tribunal de Justiça, caberá aos gestores e/ou fiscais de contrato, os quais deverão solicitar cadastramento no referido sistema junto ao Coordenador(a) quando necessário.

## V – OBRIGAÇÕES DOS OPERADORES DO GEO-OBRAS

- I. Inserir todas as informações/documentos referentes aos processos de cadastro obrigatório no sistema GEO-OBRAS, na forma da legislação aplicável e da presente norma de procedimentos, cumprindo rigorosamente os prazos constantes na coluna "PRAZO" dos anexos I (obras e serviços) e II (projetos), evitando assim, a possibilidade de proposição de aplicação de multa pelo TCE/ES na forma dos artigos 8º e 9º da Resolução TCE/ES nº 245/2012;
- II. Informar ao Coordenador(a) do GEO-OBRAS sobre quaisquer ocorrências referentes à dificuldades na inserção de dados e/ou documentos no sistema, de forma que este possa reunir as informações necessárias para o caso consulta ou de apresentação de informações e/ou justificativas junto ao TCE/ES;
- III. Proceder a verificação no sistema, por meio do <u>botão</u> "verificar pendências", das licitações, contratos, obras e projetos sob sua responsabilidade <u>sempre</u> que houver a inserção de informações/documentos no sistema, de forma a identificar possíveis falhas ou omissões na inserção de informações/documentos, sanando-as;

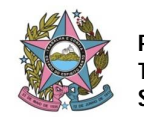

- IV. Proceder, ao menos uma vez por semana, a verificação da aba "avisos" no sistema, identificando os itens referentes à obra, serviço ou projeto sob a sua responsabilidade, de forma a providenciar as devidas retificações ou complementações, caso necessário;
- V. Proceder, **ao menos uma vez por semana**, a verificação dos relatórios de "**documentos não inseridos**" (para licitações, contratos, obras e projetos), de forma a identificar as contratações sob sua responsabilidade que apresentam pendências de documentos, sanando-as imediatamente.
- VI. No caso de dúvida ou dificuldade quanto à operação do sistema, principalmente quando esta situação puder ocasionar descumprimento de prazos, consultar diretamente o Núcleo de Engenharia e Obras Públicas do TCE/ES por meio dos números de telefone 3334-7755 / 3334-7627, ou do e-mail geoobras@tce.es.gov.br.
- VII. manter arquivadas todas as comunicações e solicitações de informações junto ao TCE/ES, principalmente quando referentes à inconsistências ou problemas apresentados pelo sistema que impossibilitem a inserção de dados, dentro dos prazos estabelecidos, de forma a se resguardarem no caso de notificações ou de sugestão de aplicação de penalidade por parte do TCE/ES às quais as referidas inconsistências ou problemas estejam relacionados.

## VI – CONTRATAÇÕES VINCULADAS AO GEO-OBRAS

Toda contratação deste Poder Judiciário tendo por objeto **obra ou serviço de engenharia**, seja por execução direta ou indireta, inclusive por <u>dispensa</u> ou inexigibilidade, com valor igual ou superior ao estabelecido para a realização de licitação na modalidade convite, deve ser informada no sistema GEO-OBRAS, independentemente de ser custeada com recursos públicos federais, estaduais ou municipais.

## Notas:

1- Para definição de obra ou serviço de engenharia, observar as disposições da Orientação Técnica OT – IBR 002/2009 do Instituto Brasileiro de Auditoria de Obras Públicas (IBRAOP).

2- Toda contratação com exigência de responsável técnico para a sua execução, com emissão de ART ou RRT, deverá obrigatoriamente ser cadastrada no GEO-OBRAS, caso se enquadre na disposição supramencionada.

3- No caso de dúvida com relação à vinculação ou não de determinado objeto ao GEO-OBRAS, deverá ser realizada consulta diretamente ao Núcleo de Engenharia e Obras Públicas do TCE/ES por meio dos números de telefone 3334-7755 / 3334-7627, ou do e-mail geoobras@tce.es.gov.br.

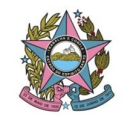

## **VII - PROCEDIMENTOS**

PROCEDIMENTO 1 - Identifica no SEI os processos a serem inseridos no Sistema Geo-Obras e insere informação no Termo de Referência/Projeto Básico

## 1.1- UNIDADE DEMANDANTE.

1.1.1- **Identifica** o processo de contratação no sistema administrativo eletrônico do Tribunal de Justiça (SEI), <u>no momento de sua abertura</u>, quando se tratar de objeto vinculado ao Sistema Geo-Obras, utilizando-se de um dos seguintes "**tipos de processo**":

- Aquisição de Material e Contratação de Serviço: Dispensa e Inexigibilidade - GEO-OBRAS;
- Aquisição de Material e Contratação de Serviço: Licitação GEO-OBRAS;
- Aquisição de Material e Contratação de Serviço: Registro de Preço -GEO-OBRAS.

## Notas:

1- Para as contratações vinculadas ao sistema GEO-OBRAS que **já estejam tramitando** sem a devida identificação, **o operador** da unidade em que o processo esteja tramitando, <u>na data da publicação</u> da presente norma, **será responsável** pela alteração no "tipo de processo", de forma a identificá-lo conforme estabelecido acima.

2- Os processos físicos vinculados ao sistema GEO-OBRAS já em tramitação devem estar identificados na capa por meio de etiqueta ou carimbo com a inscrição "GEO-OBRAS", preferencialmente com letras na cor vermelha. Qualquer unidade ou operador que identifique a ausência da referida identificação deverá procedê-la imediatamente.

1.1.2- Insere informação no **Termo de Referência/Projeto Básico** sobre a vinculação ou não do objeto ao Sistema GEO-OBRAS.

1.1.3- Acompanha o processo, conforme trâmite previsto na respectiva norma de procedimentos do Sistema de Compras, Licitações e Contratos - NP 01.

# PROCEDIMENTO 2 – Insere dados e documentos referentes à fase interna e externa da licitação no sistema Geo-Obras

## 2.1- <u>SEÇÃO DE CONTRATAÇÃO.</u>

2.1.1- Verifica se o processo de licitação, dispensa ou inexigibilidade deverá ser cadastrado no Sistema Geo-Obras, observando o "**tipo de processo**" cadastrado no sistema SEI (passando o mouse sobre o número do processo),

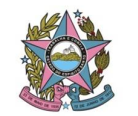

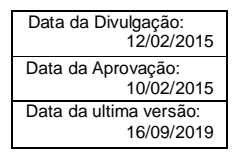

e **insere** os dados e arquivos relativos à <u>fase interna</u> no Sistema Geo-Obras, conforme fluxo estabelecido nos Anexos I (obras e serviços) e II (projetos) da presente norma, observando a referência na coluna "ITEM DA NORMA" e a extensão de arquivo requerida, bem como, obedecendo rigorosamente aos prazos constantes na coluna "PRAZO".

**Nota:** No caso de identificar contratação vinculada ao Sistema GEO-OBRAS que por ventura não tenha sido identificada no sistema SEI com o "tipo de processo" respectivo, o operador da seção de contratação <u>deverá</u> proceder a devida alteração no "tipo de processo" e comunicar a unidade demandante sobre a falha de identificação..

2.1.2- <u>Após a publicação da homologação da licitação, dispensa ou inexigibilidade</u>, **insere** os dados e arquivos relativos à <u>fase externa</u> no Sistema Geo-Obras, conforme fluxo estabelecido nos Anexos I (obras e serviços) e II (projetos) da presente norma, observando a referência na coluna "ITEM DA NORMA" e a extensão de arquivo requerida, bem como, obedecendo rigorosamente aos prazos constantes na coluna "PRAZO".

2.1.3- Encaminha o processo à <u>Secretaria Geral</u> para prosseguimento, conforme previsto nas normas de procedimentos do **Sistema de Compras, Licitações e Contratos - NP 01**.

PROCEDIMENTO 3 – Insere dados e arquivos relativos ao contrato e a obra/serviço/projeto no Geo-Obras e encaminha a ART/RRT para pagamento

## 3.1- <u>GESTOR DO CONTRATO, DE ATA DE REGISTRO DE PREÇOS OU DE</u> CONTRATAÇÃO MEDIANTE EMPENHO (OPERADOR DO GEO-OBRAS) DA SECRETARIA RESPONSÁVEL PELA EXECUÇÃO DA OBRA, SERVIÇO OU PROJETO

3.1.1- <u>Após a publicação do extrato do contrato</u>, **insere** os dados e arquivos relativos ao contrato, conforme fluxo estabelecido nos Anexos I (obras e serviços) e II (projetos) da presente norma, observando a referência na coluna "ITEM DA NORMA" e a extensão de arquivo requerida, bem como, obedecendo rigorosamente aos prazos constantes na coluna "PRAZO".

3.1.2- Insere no sistema Geo-Obras os dados e documentos para <u>atualização</u> <u>da situação do contrato</u>, no momento da ocorrência da mudança da situação (em vigência; rescindido, se for o caso; concluído; em processo administrativo), conforme fluxo estabelecido nos Anexos I (obras e serviços) e II (projetos) da presente norma, observando a referência na coluna "ITEM DA NORMA" e a extensão de arquivo requerida, bem como, obedecendo rigorosamente aos prazos constantes na coluna "PRAZO".

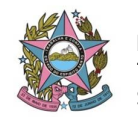

3.1.3- Insere os dados e documentos referentes **ao(s) termo(s) aditivo(s) ou de rescisão contratual**, <u>quando for o caso</u>, conforme fluxo de documentos/informações estabelecido nos Anexos I (obras e serviços) e II (projetos) da presente norma, observando a referência na coluna "ITEM DA NORMA" e a extensão de arquivo requerida, bem como, obedecendo rigorosamente aos prazos constantes na coluna "PRAZO".

## Notas:

1- Inserir os dados e documentos solicitados para cada um dos termos aditivos na medida em que estes forem realizados, quando for o caso.

2- O cadastro dos aditivos deve seguir a ordem sequencial em que forem realizados e estes devem conter seu número de ordem (ex: 1º aditivo, 2º aditivo, etc.).

3.1.4- <u>Antes de iniciar a execução dos serviços</u> referentes à contratação, providencia e **encaminha** a Anotação de Responsabilidade Técnica (ART) ou Registro de Responsabilidade Técnica (RRT), formato "rascunho", emitida pelo fiscal técnico da obra, serviço ou projeto de engenharia/arquitetura e a guia de recolhimento à <u>Secretaria de Finanças e Execução Orçamentária para pagamento</u>.

PROCEDIMENTO 4 - Efetua o pagamento da ART/RRT - Prazo: 10 (dez) dias corridos

## 4.1- SECRETARIA DE FINANÇAS E EXECUÇÃO ORÇAMENTÁRIA

4.1.1- Recebe a Anotação de Responsabilidade Técnica (ART) ou Registro de Responsabilidade Técnica (RRT), formato "rascunho", emitida pelo fiscal técnico da obra, serviço ou projeto de engenharia/arquitetura e a guia de recolhimento.

4.1.2- Efetua o pagamento da guia de recolhimento referente à Anotação de Responsabilidade Técnica (ART) ou Registro de Responsabilidade Técnica (RRT).

4.1.3- Encaminha a Anotação de Responsabilidade Técnica (ART) ou Registro de Responsabilidade Técnica (RRT), devidamente paga, ao <u>Gestor do</u> <u>Contrato/operador do GEO-OBRAS</u>.

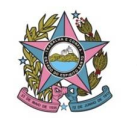

PROCEDIMENTO 5 - Emite ART/RRT definitiva, providenciando as assinaturas e insere os dados e documentos relativos aos procedimentos abaixo listados, nos prazos estabelecidos nesta norma:

- Registro de obra, serviço ou projeto, atualizando a situação do contrato e a situação da obra, serviço ou projeto sempre que necessário;
- Medição da obra, serviço ou projeto;
- Contratação de mão de obra com fornecimento de materiais pelo TJES, se for o caso;
- Compra/locação de máquinas/equipamentos, se for o caso ;
- Aditivo contratual, quando houver ;
- Rescisão contratual, quando houver;
- Paralização/reinício de obra, serviço ou projeto, quando houver.

## 5.1- <u>GESTOR DO CONTRATO, DE ATA DE REGISTRO DE PREÇOS OU DE</u> CONTRATAÇÃO MEDIANTE EMPENHO (OPERADOR DO GEO-OBRAS) DA SECRETARIA RESPONSÁVEL PELA EXECUÇÃO DA OBRA, SERVIÇO OU PROJETO

5.1.1- Recebe a guia de recolhimento da Anotação de Responsabilidade Técnica (ART) ou Registro de Responsabilidade Técnica (RRT) emitido pelo fiscal técnico da obra, serviço ou projeto de engenharia/arquitetura, devidamente paga e emite Anotação de Responsabilidade Técnica (ART) ou Registro de Responsabilidade Técnica (RRT) definitivo, providenciando as assinaturas do Secretário Geral e do respectivo profissional emissor.

5.1.2- <u>Após o início da execução dos serviços</u>, insere no sistema Geo-Obras os dados e arquivos referentes ao <u>novo registro de obra, serviço ou projeto</u>, conforme fluxo estabelecido nos Anexos I (obras e serviços) e II (projetos) da presente norma, observando a referência na coluna "ITEM DA NORMA" e a extensão de arquivo requerida, bem como, obedecendo rigorosamente aos prazos constantes na coluna "PRAZO".

5.1.3- Insere no sistema Geo-Obras os dados e documentos para atualização da situação da obra, do servico ou do projeto, no momento da ocorrência da mudanca da situação (não iniciado(a); iniciado(a); paralisado(a), se for o caso; reiniciado(a), se for o caso; paralisado(a) por rescisão contratual, se for o caso: concluído(a) е não recebido(a); concluído(a) е recebido(a) provisoriamente; concluído(a) e recebido(a) definitivamente), conforme fluxo estabelecido nos Anexos I (obras e serviços) e II (projetos) da presente norma, observando a referência na coluna "ITEM DA NORMA" e a extensão de arguivo requerida, bem como, obedecendo rigorosamente aos prazos constantes na coluna "PRAZO".

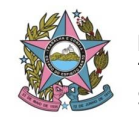

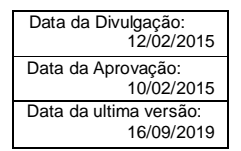

5.1.4- Insere os dados e documentos referentes a <u>cada medição</u>, durante toda a execução do contrato, conforme fluxo de documentos/informações estabelecido nos Anexos I (obras e serviços) e II (projetos) da presente norma, observando a referência na coluna "ITEM DA NORMA" e a extensão de arquivo requerida, bem como, obedecendo rigorosamente aos prazos constantes na coluna "PRAZO".

## Notas:

1- Inserir os dados e documentos solicitados para cada uma das medições na medida em que estas forem realizadas.

2- O cadastro das medições deve seguir a ordem sequencial em que forem realizadas e estas devem conter seu número de ordem (ex: medição 1, medição 2, etc.).

3- A planilha de medição deve conter: nome da contratada, nº do contrato, vigência do contrato, período e data de realização da medição, nº da medição, valor da medição, tipo de medição (a preços iniciais, de reajuste, complementar, de termo aditivo ou final), responsável pela medição, descrição dos itens que compõem a medição e assinaturas.

5.1.5- Insere no sistema Geo-Obras os dados e documentos pertinentes, somente no caso de contratação de mão-de-obra com fornecimento de materiais pelo TJ/ES, conforme fluxo de documentos/informações estabelecido nos Anexos I (obras e serviços) e II (projetos) da presente norma, observando a referência na coluna "ITEM DA NORMA" e a extensão de arquivo requerida, bem como, obedecendo rigorosamente aos prazos constantes na coluna "PRAZO".

5.1.6- Insere no sistema Geo-Obras os dados e documentos pertinentes, somente no caso de compra/locação de máquinas/equipamentos para execução de obra ou serviço, conforme fluxo de documentos/informações estabelecido nos Anexos I (obras e serviços) e II (projetos) da presente norma, observando a referência na coluna "ITEM DA NORMA" e a extensão de arquivo requerida, bem como, obedecendo rigorosamente aos prazos constantes na coluna "PRAZO".

**Nota:** As planilhas de **materiais** e de **máquinas/equipamentos**, <u>quando houver</u>, devem conter, conforme o caso: os materiais, máquinas ou equipamentos utilizados na obra ou serviço; a origem dos materiais, máquinas ou equipamentos; forma de contratação; n<sup>o</sup> do contrato, empenho ou ata de registro de preços; quantidades e valores.

5.1.7- Insere os dados e documentos referentes ao **recebimento do objeto**, ou de sua **paralização/reinício**, quando for o caso, conforme fluxo de documentos/informações estabelecido nos Anexos I (obras e serviços) e II (projetos) da presente norma, observando a referência na coluna "ITEM DA

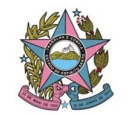

NORMA" e a extensão de arquivo requerida, bem como, obedecendo rigorosamente aos prazos constantes na coluna "PRAZO".

## Notas:

1- Os termos de paralização, reinício e recebimento provisório aplicam-se somente aos casos em que ocorrerem os fatos ou quando a legislação exigir.

2- Os referidos termos devem conter a assinatura do gestor e/ou fiscal do contrato e da contratada.

## VIII – INFORMAÇÕES COMPLEMENTARES

a) O gestor e/ou fiscal do contrato, de ata de registro de preços, de contratação mediante empenho, quando responsável por contratação afeta ao GEO-OBRAS, deverá **obrigatoriamente** ser cadastrado como Operador do sistema, sendo, assim, responsável pela inserção dos dados e documentos pertinentes.

b) Caso verificada pelas unidades administrativas deste Tribunal a necessidade de inclusão de novos operadores no sistema, bem como, caso algum gestor/fiscal de contrato não esteja cadastrado como operador, deverá ser efetuada a devida solicitação de inclusão junto ao Coordenador do GEO-OBRAS no âmbito do TJES.

c) TODOS os documentos inseridos no sistema GEO-OBRAS deverão estar organizados pela unidade responsável na rede do TJ/ES, em pasta específica, identificada com o número do contrato e o nome da empresa que realizará os serviços, em meio digital, conforme extensão de arquivo estabelecida na coluna "EXT. ARQ." dos anexos I (obras e serviços) e II (projetos) da presente norma.

d) Os arquivos deverão ser nomeados de forma que facilite a sua identificação quando estes estiverem inseridos no sistema GEO-OBRAS.

e) No caso de rescisão contratual, em se firmando <u>novo contrato para</u> <u>conclusão da obra/serviço</u>, o operador **deverá** registrar o <u>nome do bem público</u> no novo contrato da mesma forma que no contrato rescindido, facilitando a busca no sistema pelos usuários, conforme orientação do TCE/ES no site do GEO-OBRAS.

Data de vigência: a partir da data de publicação.
 Norma de procedimentos REVISADA em: 03/09/2019.
 <u>REVISÃO nº 01</u>: Pedido de alteração de norma constante no processo nº 7002324-78.2019.8.08.0000, além de revisão da formatação e elaboração do fluxo do processo pela Secretaria de Controle Interno.

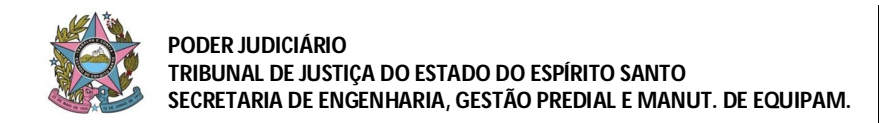

## SISTEMA DE PROJETOS E OBRAS PÚBLICAS NORMA DE PROCEDIMENTOS - NP 08.02 INSERÇÃO DE DADOS/DOCUMENTOS NO SISTEMA GEO-OBRAS

## ANEXO I - INSERÇÃO DE DADOS E ARQUIVOS RELATIVOS A <u>OBRAS E SERVIÇOS</u> NO SISTEMA GEO-OBRAS

| UNIDADE ADM. RESPONSÁVEL: Secretaria de Infraestrutura - Seção de Contratação |      |                                                                                                    |                                                                                  |                                                                              |                        |  |  |
|-------------------------------------------------------------------------------|------|----------------------------------------------------------------------------------------------------|----------------------------------------------------------------------------------|------------------------------------------------------------------------------|------------------------|--|--|
| JANELA                                                                        | ABA  | DOCUMENTOS/INFORMAÇÕES                                                                                                    | EXT.<br>ARQ.                                                                     | PRAZO                                                                        | ITEM<br>DA<br>NORMA    |  |  |
| LICITAÇÕES<br>NOVO<br>REGISTRO                                                |      | Inserir os dados referentes ao <b>novo registro de licitação</b><br>(modalidade, nº, ano, tipo de licitação, tipo de objeto, etc).                                              | -                                                                                | -                                                                            |                        |  |  |
|                                                                               |      | Inserir os dados de <b>publicação</b> da licitação (veículo, objeto, data, descrição).                                                                                          | erir os dados de <b>publicação</b> da licitação (veículo, objeto, data, crição). | -                                                                            | -                      |  |  |
|                                                                               |      | Inserir os dados referentes à <b>origem de recursos</b> (origem, valor estimado, nº do convênio, ano do convênio, órgão concedente).                                            | -                                                                                | -                                                                            |                        |  |  |
|                                                                               |      | Inserir os dados referentes aos <b>detalhes da licitação</b> (nº do lote, descrição do objeto, valor orçado pela administração, prazo de execução estimado pela administração). | -                                                                                | -                                                                            |                        |  |  |
|                                                                               |      | Inserir os dados referentes à <b>situação da licitação</b> (situação,<br>data da situação) para cada situação (abertura, homologação,<br>etc).                                  | -                                                                                | -                                                                            |                        |  |  |
|                                                                               |      | Inserir o arquivo do Edital. (*)                                                                                                    | PDF                                                                              | -<br>2 (dois) dias<br>úteis após a<br>publicação<br>do aviso de<br>licitação | 2.1.1                  |  |  |
|                                                                               |      | Inserir o arquivo da Planilha de Orçamento Elaborada pela<br>Administração. (*)                                                                                                 | PDF                                                                              |                                                                              |                        |  |  |
| E                                                                             | CO   | Inserir o arquivo do Cronograma Físico-Financeiro Elaborado pela Administração. (*)                                                                                             | PDF                                                                              | do aviso de<br>licitação                                                     |                        |  |  |
| ITAQ                                                                          | UTRO | Inserir o arquivo da Publicação do Extrato do Edital. (*)                                                                                                    | PDF                                                                              |                                                                              |                        |  |  |
| ĂO                                                                            | OLES | Inserir o arquivo do Termo de Anulação - fase interna. (**)                                                                                                    | PDF                                                                              |                                                                              |                        |  |  |
|                                                                               |      | Inserir o arquivo do Termo de Revogação - fase interna. (**)                                                                                                    | PDF                                                                              | 2 (dois) dias                                                                |                        |  |  |
|                                                                               |      | Inserir o arquivo do Termo de Cancelamento - fase interna.<br>(**)                                                                                                    | PDF                                                                              | úteis após a<br>data de                                                      |                        |  |  |
|                                                                               |      | Inserir o arquivo do Termo de Suspensão - fase interna. (**)                                                                                                    | PDF                                                                              | ou emissão<br>do termo                                                       |                        |  |  |
|                                                                               |      | Inserir o arquivo do Termo de Paralisação - fase interna. (**)                                                                                                    | PDF                                                                              |                                                                              |                        |  |  |
|                                                                               |      | Inserir os dados de todos os <b>licitantes</b> que tiveram os envelopes abertos.                                                                                                | -                                                                                | -                                                                            |                        |  |  |
|                                                                               |      | Inserir o arquivo da Ata da Sessão de Abertura e Julgamento das Propostas. (*)                                                                                                  | PDF                                                                              | 2 (dois) dias                                                                | 212                    |  |  |
|                                                                               |      | Inserir o arquivo da Planilha de Orçamento do Licitante Vencedor. (*)                                                                                                    | PDF                                                                              | úteis após a<br>data de                                                      | <i>ב</i> . ו. <i>ב</i> |  |  |
|                                                                               |      | Inserir o arquivo do Cronograma Físico-Financeiro do Licitante Vencedor. (*)                                                                                                    | PDF                                                                              | nomologação                                                                  |                        |  |  |

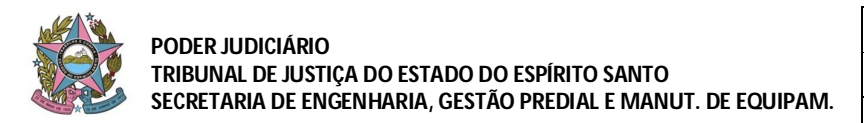

|                                                                                                    |     | Inserir o arquivo do Termo de Adjudicação e Homologação do Licitante Vencedor. (*) | PDF  |                        |            |
|----------------------------------------------------------------------------------------------------|-----|------------------------------------------------------------------------------------|------|------------------------|------------|
|                                                                                                    |     | Inserir o arquivo do Termo de Anulação - fase externa. (**)                        | PDF  |                        |            |
|                                                                                                    |     | Inserir o arquivo do Termo de Revogação - fase externa. (**)                       | PDF  | 2 (dois) dias          |            |
|                                                                                                    |     | Inserir o arquivo do Termo de Cancelamento - fase externa. (**)                    | PDF  | data de<br>publicação  |            |
|                                                                                                    |     | Inserir o arquivo do Termo de Suspensão - fase externa. (**)                       | PDF  | ou emissão<br>do termo |            |
|                                                                                                    |     | Inserir o arquivo do Termo de Paralisação - fase externa. (**)                     | PDF  |                        |            |
| UNIDADE ADM. RESPONSÁVEL: Gestor do Contrato, de Ata de Registro de Preços ou de Contratação<br>Mediante Empenho (Operador do Geo-Obras) da Secretaria Responsável pela execução da obra, serviço ou<br>projeto |     |                                                                                    |      |                        |            |
| ANELA                                                                                                    | ABA | DOCUMENTOS/INFORMAÇÕES                                                             | EXT. | PRAZO                  | ITEM<br>DA |

| JANELA                        | ABA    | DOCUMENTOS/INFORMAÇÕES                                                                                                    | ARQ. | PRAZO                                                                                        | DA<br>NORMA |
|-------------------------------|--------|----------------------------------------------------------------------------------------------------|------|----------------------------------------------------------------------------------------------|-------------|
| CONTRATOS<br>NOVO<br>REGISTRO |        | Inserir os dados referentes ao <b>novo registro de contrato</b> (nº contrato, ano contrato).                                                                                                    | -    | -                                                                                            |             |
|                               |        | Inserir os dados referentes aos <b>detalhes do contrato</b> (tipo de contratação, vinculação ou não a uma licitação, objeto do contrato, regime de execução, data de assinatura, prazo de vigência, quantidade de obras/projetos/serviços). | -    | -                                                                                            |             |
|                               |        | Inserir os dados de origem dos recursos (no caso de convênio).                                                                                                    | -    | -                                                                                            |             |
|                               |        | Inserir os dados de <b>publicação</b> do contrato (veículo, objeto, data da última publicação, descrição).                                                                                                    | -    | -                                                                                            |             |
| CON                           | CON    | Selecionar <b>a contratada.</b>                                                                                                    | -    | -                                                                                            | 3.1.1       |
| UTRATO                        | TROLES | Efetuar a <b>vinculação de lote(s).</b>                                                                                                    | -    | -                                                                                            |             |
|                               | 0      | Inserir os dados de <b>empenhos do contrato</b> (ano do empenho, nº do empenho, valor do empenho).                                                                                                    | -    | -                                                                                            |             |
|                               |        | Inserir o arquivo do instrumento contratual. (*)                                                                                                    | PDF  | -<br>-<br>-<br>-<br>2 (dois) dias<br>úteis após a<br>publicação<br>do extrato do<br>contrato |             |
|                               |        | Inserir o arquivo da publicação do extrato do contrato. (*)                                                                                                    | PDF  | úteis após a<br>publicação<br>do extrato do                                                  |             |
|                               |        | Inserir o arquivo da autorização para contratação para dispensa ou inexigibilidade. (**)                                                                                                    | PDF  | do extrato do<br>contrato                                                                    |             |

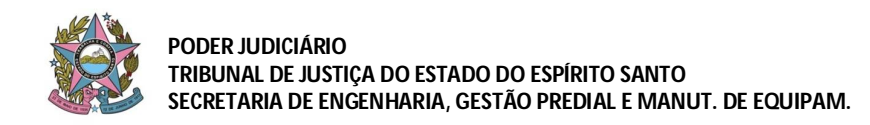

| Data da Divulgação:<br>12/02/2015    |
|--------------------------------------|
| Data da Aprovação:<br>10/02/2015     |
| Data da ultima versão:<br>16/09/2019 |

|                                                                                                    |                                                 | Inserir o <b>arqui</b> r<br>inexigibilidade. (**                                                                                                    | vo da publicação da dispensa ou<br>)                                                                                                    | PDF                       |                               |                                |      |  |
|----------------------------------------------------------------------------------------------------|-------------------------------------------------|----------------------------------------------------------------------------------------------------|----------------------------------------------------------------------------------------------------|---------------------------|-------------------------------|--------------------------------|------|--|
|                                                                                                    | SITU                                            | Inserir o <b>arquivo d</b> e                                                                                                    | o termo de rescisão contratual. (**)                                                                                                    | PDF                       | 2 (dois) dias<br>úteis após a | 24.2                           |      |  |
|                                                                                                    | ĄÇÃO                                            | Inserir o <b>arquivo da</b>                                                                                                    | a publicação da rescisão contratual. (**)                                                                                                    | PDF                       | do extrato da<br>rescisão     | 3.1.3                          |      |  |
| UNIDADE ADM. RESPONSÁVEL: Gestor do Contrato, de Ata de Registro de Preços ou de Contratação<br>Mediante Empenho (Operador do Geo-Obras) da Secretaria Responsável pela execução da obra, serviço ou<br>projeto |                                                 |                                                                                                    |                                                                                                    |                           |                               |                                |      |  |
| JANELA                                                                                                    | ABA                                             | DO                                                                                                    | CUMENTOS/INFORMAÇÕES                                                                                                    | EXT.<br>ARQ.              | PRAZO                         | ITEM<br>DA<br>NORMA            |      |  |
|                                                                                                    |                                                 |                                                                                                    | Em vigência                                                                                                    | -                         |                               |                                |      |  |
| CONT                                                                                                    | SITU                                            | <u>ග</u> Inserir<br>ට da <b>situ</b>                                                                                                    | Inserir os dados<br>da <b>situação do</b>                                                                                                    | Rescindido, se for o caso | -                             | No momento<br>da mudanca       | 24.0 |  |
| <b>TRATO</b>                                                                                                    | ĄÇÃO                                            | (situação, data da<br>situação).                                                                                                    | Concluído                                                                                                    | -                         | da situação<br>do contrato    | 3.1.2                          |      |  |
|                                                                                                    |                                                 |                                                                                                    | Em processo administrativo, se for o caso                                                                                                    | -                         |                               |                                |      |  |
| UNIDADE ADM. RESPONSÁVEL: Gestor do Contrato, de Ata de Registro de Preços ou de Contratação<br>Mediante Empenho (Operador do Geo-Obras) da Secretaria Responsável pela execução da obra, serviço ou            |                                                 |                                                                                                    |                                                                                                    |                           |                               |                                |      |  |
| UNID/<br>Mediante                                                                                                    | ADE AD<br>e Empe                                | M. RESPONSAVEL<br>nho (Operador do (                                                                                                    | Geo-Obras) da Secretaria Responsável pela e<br>projeto                                                                                                    | execuçã                   | ão da obra, ser               | viço ou                        |      |  |
| UNID/<br>Mediant                                                                                                    | ADE AD<br>e Empe<br>ABA                         | M. RESPONSAVEL<br>nho (Operador do (<br>DO                                                                                                    | CUMENTOS/INFORMAÇÕES                                                                                                    | EXT.<br>ARQ.              | PRAZO                         | VIÇO OU<br>ITEM<br>DA<br>NORMA |      |  |
| UNID/<br>Mediant                                                                                                    | ADE AD<br>e Empe<br>ABA                         | M. RESPONSAVEL<br>nho (Operador do O<br>DO<br>Inserir os detalhes<br>aditivo, data de as<br>aditado em dias).                                                                                                    | <ul> <li>Gestor do Contrato, de Ata de Registro de Sec-Obras) da Secretaria Responsável pela e projeto</li> <li>CUMENTOS/INFORMAÇÕES</li> <li>do aditivo (nº do termo aditivo, ano do termo asinatura, tipo de aditivo, prazo de vigência</li> </ul>                                                                                                    | EXT.<br>ARQ.<br>PDF       | PRAZO                         | ITEM<br>DA<br>NORMA            |      |  |
|                                                                                                    | ADE AD<br>e Empe<br>ABA<br>ADITIVOS DE          | M. RESPONSAVEL<br>nho (Operador do O<br>DO<br>Inserir os detalhes<br>aditivo, data de as<br>aditado em dias).<br>Inserir os dados de<br>da publicação, data                                                                                            | <ul> <li>Gestor do Contrato, de Ata de Registro de Sec-Obras) da Secretaria Responsável pela e projeto</li> <li>CUMENTOS/INFORMAÇÕES</li> <li>do aditivo (nº do termo aditivo, ano do termo ssinatura, tipo de aditivo, prazo de vigência</li> <li>publicação do termo aditivo (veículo, objeto da última publicação, descrição).</li> </ul>                                                                                                    | EXT.<br>ARQ.<br>PDF       | PRAZO                         | 3.1.3                          |      |  |
| UNID/<br>Mediant                                                                                                    | ADE AD<br>e Empe<br>ABA<br>ADITIVOS DE CONTRATO | M. RESPONSAVEL<br>nho (Operador do O<br>DO<br>Inserir os detalhes<br>aditivo, data de as<br>aditado em dias).<br>Inserir os dados de<br>da publicação, data<br>Inserir os dados de<br>(valor total aditad<br>contratuais decreso<br>extracontratuais). | <ul> <li>cestor do contrato, de Ata de Registro de Sec-Obras) da Secretaria Responsável pela e projeto</li> <li>CUMENTOS/INFORMAÇÕES</li> <li>do aditivo (nº do termo aditivo, ano do termo asinatura, tipo de aditivo, prazo de vigência</li> <li>publicação do termo aditivo (veículo, objeto da última publicação, descrição).</li> <li>valor e prazo de execução do termo aditivo serviços idos, serviços contratuais acrescidos, serviços</li> </ul> | PDF<br>PDF                | PRAZO                         | ITEM<br>DA<br>NORMA            |      |  |

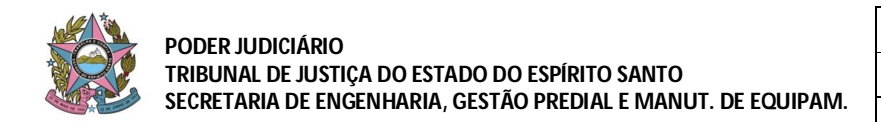

| Data da Divulgação:<br>12/02/2015    |
|--------------------------------------|
| Data da Aprovação:<br>10/02/2015     |
| Data da ultima versão:<br>16/09/2019 |

|                       |                  | Inserir o arquivo da <b>pu<br/>contrato. (**)</b>                       | ublicação do extrato do termo aditivo de                                                               | PDF               | do extrato do<br>termo aditivo                                              |                     |
|-----------------------|------------------|-------------------------------------------------------------------------|----------------------------------------------------------------------------------------------------|-------------------|-----------------------------------------------------------------------------|---------------------|
|                       |                  | Inserir o arquivo c<br>decrescidos e extrac                             | a planilha de serviços acrescidos,<br>ontratuais. (**)                                                 | PDF               |                                                                             |                     |
|                       |                  | Inserir o arquivo do <b>c</b><br>pelo termo aditivo. (*                 | ronograma físico-financeiro atualizado<br>*)                                                           | PDF               |                                                                             |                     |
| UNIDA<br>Medianto     | ADE AD<br>e Empe | M. RESPONSÁVEL: G<br>nho (Operador do Geo                               | Gestor do Contrato, de Ata de Registro de<br>o-Obras) da Secretaria Responsável pela e<br>projeto      | Preços<br>execuçã | ou de Contrat<br>ão da obra, ser                                            | ação<br>viço ou     |
| JANELA                | ABA              | DOCU                                                                    | MENTOS/INFORMAÇÕES                                                                                     | EXT.<br>ARQ.      | PRAZO                                                                       | ITEM<br>DA<br>NORMA |
| OBR/<br>NOV<br>REGIST | AS<br>O<br>TRO   | Selecionar o contrato e                                                 | e inserir <b>novo registro de obra.</b>                                                                | -                 | -                                                                           |                     |
|                       | CONT             | Inserir os dados refer<br>unidade de medida, qu                         | rentes à <b>descrição do objeto</b> (descrição,<br>Jantidade).                                         | -                 | -                                                                           |                     |
|                       |                  | Inserir os dados refe<br>bairro, cidade, CEP,<br>beneficiado, nome do l | rentes aos <b>detalhes da obra</b> (endereço,<br>tipo de serviço, tipo da obra, setor<br>bem público). | -                 | -                                                                           |                     |
|                       |                  | Inserir os dados de inserir latitude e longitu                          | <b>localização da obra</b> (descrever a obra,<br>ude).                                                 | -                 | -                                                                           |                     |
|                       |                  | Inserir os dados do data de início da ativid                            | engenheiro de fiscalização (profissional, ade, vínculo profissional).                                  | -                 | -                                                                           |                     |
| OBR                   | ROLES            | Inserir o <b>arquivo da d</b> e                                         | esignação do fiscal da obra/serviço. (*)                                                               | PDF               |                                                                             | 5.1.2               |
| À                     |                  | Inserir o <b>arquivo da A</b>                                           | RT do fiscal da obra/serviço. (*)                                                                      | PDF               | 30 (trinta)<br>dias corridos<br>após a data<br>de início da<br>obra/serviço |                     |
|                       |                  | Inserir os dados do <b>er</b><br>de início da atividade).               | ngenheiro de execução (profissional, data                                                              | -                 |                                                                             |                     |
|                       |                  | Inserir o arquivo da obra/serviço. (*)                                  | erir o arquivo da ART do responsável pela execução da PDF                                              |                   |                                                                             |                     |
|                       | PROJE            | Inserir os dados<br>do projetista <u>para</u><br>cada um dos            | elecionar o profissional.                                                                              | -                 | -                                                                           |                     |
|                       | TISTA            | projetos (se for o caso).                                               | elecionar o tipo de projeto.                                                                           | -                 | -                                                                           |                     |

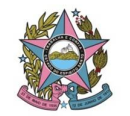

PODER JUDICIÁRIO TRIBUNAL DE JUSTIÇA DO ESTADO DO ESPÍRITO SANTO SECRETARIA DE ENGENHARIA, GESTÃO PREDIAL E MANUT. DE EQUIPAM.

 
 Data da Divulgação: 12/02/2015

 Data da Aprovação: 10/02/2015

 Data da ultima versão: 16/09/2019

|                                                                                                    |       |                                               | Inserir a data de início do projeto.              | -            | -                                                                                                    |                     |  |  |
|----------------------------------------------------------------------------------------------------|-------|-----------------------------------------------|---------------------------------------------------|--------------|----------------------------------------------------------------------------------------------------|---------------------|--|--|
|                                                                                                    |       |                                               | Inserir a data do fim do projeto.                 | -            | -                                                                                                    |                     |  |  |
| UNIDADE ADM. RESPONSÁVEL: Gestor do Contrato, de Ata de Registro de Preços ou de Contratação<br>Mediante Empenho (Operador do Geo-Obras) da Secretaria Responsável pela execução da obra, serviço ou<br>projeto |       |                                               |                                                   |              |                                                                                                    |                     |  |  |
| JANELA                                                                                                    | ABA   | DO                                            | CUMENTOS/INFORMAÇÕES                              | EXT.<br>ARQ. | PRAZO                                                                                                    | ITEM<br>DA<br>NORMA |  |  |
|                                                                                                    |       |                                               | não iniciada                                      | -            |                                                                                                    |                     |  |  |
|                                                                                                    |       |                                               | iniciada                                          | -            | Na data de<br>mudança da<br>situação da                                                                                                    | 513                 |  |  |
|                                                                                                    |       | Inserir os dados                              | paralisada, se for o caso                         | -            |                                                                                                    |                     |  |  |
|                                                                                                    |       | obra/serviço<br>(situação, data da            | reiniciada, se for o caso                         | -            |                                                                                                    |                     |  |  |
|                                                                                                    |       | situação, veículo,<br>data da<br>publicação,  | paralisada por rescisão contratual, se for o caso | -            | situação da<br>obra/serviço                                                                                                    | 5.1.5               |  |  |
|                                                                                                    |       | descrição).                                   | concluída e não recebida                          | -            |                                                                                                    |                     |  |  |
|                                                                                                    |       |                                               | concluída e recebida provisoriamente              | -            |                                                                                                    |                     |  |  |
| 0                                                                                                    | SITL  |                                               | concluída e recebida definitivamente              | -            | Na data de<br>mudança da<br>situação da<br>obra/serviço<br>30 (trinta)<br>dias corridos<br>após a data<br>da ordem de<br>início da<br>obra/serviço<br>30 (trinta)<br>dias corridos |                     |  |  |
| BRA                                                                                                    | JAÇÃO | Inserir o <b>arquivo</b><br>obra/serviço. (*) | da ordem de início de execução da                 | PDF          |                                                                                                    | 5.1.2               |  |  |
|                                                                                                    |       | Inserir o arquivo obra/serviço. (*)           | do termo de recebimento provisório da             | PDF          |                                                                                                    |                     |  |  |
|                                                                                                    |       | Inserir o arquivo<br>obra/serviço. (*)        | do termo de recebimento definitivo da             | PDF          | de emissão<br>do termo                                                                                                    | E 4 7               |  |  |
|                                                                                                    |       | Inserir o arquivo da                          | ordem de paralisação da obra/serviço. (**)        | PDF          | 30 (trinta)<br>dias corridos<br>após a data                                                                                                    | 5.1.7               |  |  |
|                                                                                                    |       | Inserir o arquivo da                          | ordem de reinício da obra/serviço. (**)           | PDF          | de emissão<br>da ordem                                                                                                    |                     |  |  |

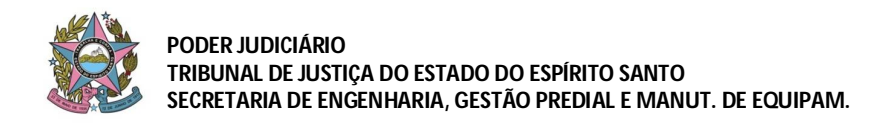

## SISTEMA DE PROJETOS E OBRAS PÚBLICAS NORMA DE PROCEDIMENTOS - NP 08.02 INSERÇÃO DE DADOS/DOCUMENTOS NO SISTEMA GEO-OBRAS

UNIDADE ADM. RESPONSÁVEL: Gestor do Contrato, de Ata de Registro de Preços ou de Contratação Mediante Empenho (Operador do Geo-Obras) da Secretaria Responsável pela execução da obra, serviço ou projeto

| JANELA | ABA           | DOCUMENTOS/INFORMAÇÕES                                                                                                    | EXT.<br>ARQ.                                | PRAZO                                                                                                    | ITEM<br>DA<br>NORMA |
|--------|---------------|----------------------------------------------------------------------------------------------------|---------------------------------------------|----------------------------------------------------------------------------------------------------|---------------------|
|        | ME            | Inserir os dados referentes à <b>medição da obra</b> (tipo, observação, período, data da medição, valor da medição).                                                                         | -                                           | PRAZOIndependent30(trinta)<br>dias corridos<br>após a data<br>final530(trinta)<br>dias corridos<br>após a data<br>final do<br>período de<br>utilização530(trinta)<br>dias corridos<br> |                     |
|        | DIÇÃO         | Inserir o arquivo da planilha de <b>medição. (*)</b>                                                                                                    | XLSX                                        |                                                                                                    | 5.1.4               |
|        |               | Inserir os arquivos das fotos dos serviços de medição. (*)                                                                                                    | JPEG                                        |                                                                                                    |                     |
|        | MATE          | Inserir os dados referentes ao <b>material da obra</b> , se for o caso ( <u>somente no caso</u> de contratação de mão-de-obra, com fornecimento de materiais pelo TJ/ES).                    | -                                           | 30 (trinta)<br>dias corridos<br>após a data<br>final do<br>período de<br>utilização<br>30 (trinta)<br>dias corridos<br>após a data<br>final do                                         | 5.1.5               |
| OBRA   | RIAIS         | Inserir o arquivo da <b>planilha de materiais para a obra/serviço</b><br>( <u>somente no caso</u> de contratação de mão-de-obra, com<br>fornecimento de materiais pelo TJ/ES). (**)          | PDF                                         |                                                                                                    |                     |
|        | MÁQUINAS E EQ | Inserir os dados referentes a <b>máquinas/equipamentos</b> , se for o<br>caso ( <u>somente no caso</u> de compra/locação de<br>máquinas/equipamentos para execução de obra/serviço).         | -                                           |                                                                                                    | 5.1.6               |
|        | UIPAMENTOS    | Inserir o arquivo da <b>planilha de máquinas/equipamentos</b> , se for<br>o caso ( <u>somente no caso</u> de compra/locação de<br>máquinas/equipamentos para execução de obra/serviço). (**) | entos, se for<br>icação de PDF<br>ço). (**) | período de<br>utilização                                                                                                    | 0.1.0               |

Legenda: (\*) Documento Obrigatório (\*\*) Documento Obrigatório, se for o caso

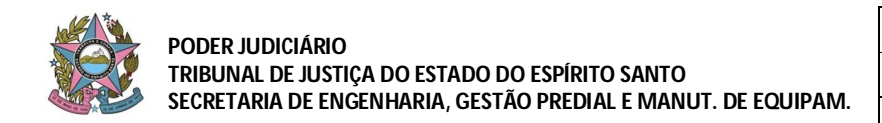

## SISTEMA DE PROJETOS E OBRAS PÚBLICAS NORMA DE PROCEDIMENTOS - NP 08.02 INSERÇÃO DE DADOS/DOCUMENTOS NO SISTEMA GEO-OBRAS

## ANEXO II - INSERÇÃO DE DADOS E ARQUIVOS RELATIVOS A <u>PROJETOS</u> NO SISTEMA GEO-OBRAS

| UNIDADE ADM. RESPONSÁVEL: Secretaria de Infraestrutura - Seção de Contratação |                 |                                                                                                    |              |                                                                                                    |                     |  |  |
|-------------------------------------------------------------------------------|-----------------|----------------------------------------------------------------------------------------------------|--------------|----------------------------------------------------------------------------------------------------|---------------------|--|--|
| JANELA                                                                        | ABA             | DOCUMENTOS/INFORMAÇÕES                                                                                                    | EXT.<br>ARQ. | PRAZO                                                                                                    | ITEM<br>DA<br>NORMA |  |  |
| LICITAÇ<br>NOV<br>REGIST                                                      | ÕES<br>O<br>IRO | Inserir os dados referentes ao <b>novo registro de licitação</b><br>(modalidade, nº, ano, tipo de licitação, tipo de objeto, etc).                                              | -            | -                                                                                                    |                     |  |  |
|                                                                               |                 | Inserir os dados de <b>publicação</b> da licitação (veículo, objeto, data, descrição).                                                                                          | -            | -                                                                                                    |                     |  |  |
|                                                                               |                 | Inserir os dados referentes à <b>origem de recursos</b> (origem, valor estimado, nº do convênio, ano do convênio, órgão concedente).                                            | -            | -                                                                                                    |                     |  |  |
|                                                                               |                 | Inserir os dados referentes aos <b>detalhes da licitação</b> (nº do lote, descrição do objeto, valor orçado pela administração, prazo de execução estimado pela administração). | -            | -                                                                                                    |                     |  |  |
|                                                                               |                 | Inserir os dados referentes à <b>situação da licitação</b> (situação, data da situação) para cada situação (abertura, homologação, etc).                                        | -            | 2 (dois) dias<br>úteis após a<br>publicação<br>do aviso de                                                                                                    |                     |  |  |
|                                                                               |                 | Inserir o arquivo do Edital. (*)                                                                                                    | PDF          |                                                                                                    | 2.1.1               |  |  |
|                                                                               |                 | Inserir o arquivo da Planilha de Orçamento Elaborada pela<br>Administração. (*)                                                                                                 | PDF          | 2 (dois) dias<br>úteis após a                                                                                                    |                     |  |  |
|                                                                               | ç               | Inserir o arquivo do Cronograma Físico-Financeiro<br>Elaborado pela Administração. (*)                                                                                          | PDF          | do aviso de<br>licitação                                                                                                    |                     |  |  |
| ICIT/                                                                         |                 | Inserir o arquivo da Publicação do Extrato do Edital. (*)                                                                                                    | PDF          |                                                                                                    |                     |  |  |
| ١ÇÃO                                                                          | OLES            | Inserir o arquivo do Termo de Anulação - fase interna. (**)                                                                                                    | PDF          |                                                                                                    |                     |  |  |
|                                                                               |                 | Inserir o arquivo do Termo de Revogação - fase interna. (**)                                                                                                    | PDF          | 2 (dois) dias                                                                                                    |                     |  |  |
|                                                                               |                 | Inserir o arquivo do Termo de Cancelamento - fase interna. (**)                                                                                                    | PDF          | -<br>2 (dois) dias<br>úteis após a<br>publicação<br>do aviso de<br>licitação<br>2 (dois) dias<br>úteis após a<br>data de<br>publicação<br>ou emissão<br>do termo |                     |  |  |
|                                                                               |                 | Inserir o arquivo do Termo de Suspensão - fase interna. (**)                                                                                                    | PDF          | ou emissão<br>do termo                                                                                                    |                     |  |  |
|                                                                               |                 | Inserir o <b>arquivo do Termo de Paralisação - fase interna. (**)</b>                                                                                                    | PDF          | -                                                                                                    |                     |  |  |
|                                                                               |                 | Inserir os dados de todos os <b>licitantes</b> que tiveram os envelopes abertos.                                                                                                | -            | -                                                                                                    |                     |  |  |
|                                                                               |                 | Inserir o arquivo da Ata da Sessão de Abertura e Julgamento das Propostas. (*)                                                                                                  | PDF          | 2 (dois) dias                                                                                                    | 212                 |  |  |
|                                                                               |                 | Inserir o arquivo da Planilha de Orçamento do Licitante Vencedor. (*)                                                                                                    | PDF          | úteis após a<br>data de                                                                                                    | 2.1.2               |  |  |
|                                                                               |                 | Inserir o arquivo do Cronograma Físico-Financeiro do Licitante Vencedor. (*)                                                                                                    | PDF          | nomologação                                                                                                    |                     |  |  |

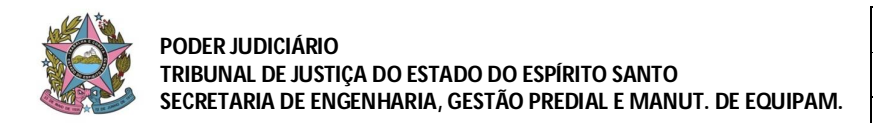

| Inserir o arquivo do Termo de Adjudicação e Homologação<br>do Licitante Vencedor. (*) | PDF |                        |
|---------------------------------------------------------------------------------------|-----|------------------------|
| Inserir o arquivo do Termo de Anulação - fase externa. (**)                           | PDF |                        |
| Inserir o arquivo do Termo de Revogação - fase externa. (**)                          | PDF | 2 (dois) dias          |
| Inserir o arquivo do Termo de Cancelamento - fase externa.<br>(**)                    | PDF | data de<br>publicação  |
| Inserir o arquivo do Termo de Suspensão - fase externa. (**)                          | PDF | ou emissão<br>do termo |
| Inserir o arquivo do Termo de Paralisação - fase externa. (**)                        | PDF | ]                      |

UNIDADE ADM. RESPONSAVEL: Gestor do Contrato, de Ata de Registro de Preços ou de Contratação Mediante Empenho (Operador do Geo-Obras) da Secretaria Responsável pela execução da obra, serviço ou eto

| proje |
|-------|
|-------|

| JANELA                        | ABA       | DOCUMENTOS/INFORMAÇÕES                                                                                                    | EXT.<br>ARQ. | PRAZO                                                                    | ITEM<br>DA<br>NORMA |
|-------------------------------|-----------|----------------------------------------------------------------------------------------------------|--------------|--------------------------------------------------------------------------|---------------------|
| CONTRATOS<br>NOVO<br>REGISTRO |           | Inserir os dados referentes ao <b>novo registro de contrato</b> (nº do contrato, ano do contrato).                                                                                                    | -            | -                                                                        |                     |
|                               |           | Inserir os dados referentes aos <b>detalhes do contrato</b> (tipo de contratação, vinculação ou não a uma licitação, objeto do contrato, regime de execução, data de assinatura, prazo de vigência, quantidade de obras/projetos/serviços). | -            | -                                                                        |                     |
|                               |           | Inserir os dados de <b>origem dos recursos</b> (no caso de convênio).                                                                                                    | -            | -                                                                        |                     |
|                               | CONTROLES | Inserir os dados de <b>publicação</b> do contrato (veículo, objeto, data da última publicação, descrição).                                                                                                    | -            |                                                                          | 3.1.1               |
|                               |           | Selecionar <b>a contratada.</b>                                                                                                    | -            |                                                                          |                     |
| ŝ                             |           | Efetuar a vinculação de lote(s).                                                                                                    | -            |                                                                          |                     |
| NTRAT                         |           | Inserir os dados de <b>empenhos do contrato</b> (ano do empenho, $n^0$ do empenho, valor do empenho).                                                                                                    | -            |                                                                          |                     |
| Ö                             |           | Inserir o arquivo do instrumento contratual. (*)                                                                                                    | PDF          |                                                                          |                     |
|                               |           | Inserir o arquivo da publicação do extrato do contrato. (*)                                                                                                    | PDF          | 2 (dois) dias<br>úteis após a<br>publicação<br>do extrato do<br>contrato |                     |
|                               |           | Inserir o arquivo da autorização para contratação para dispensa ou inexigibilidade. (**)                                                                                                    | PDF          |                                                                          |                     |
|                               |           | Inserir o arquivo da publicação da dispensa ou<br>inexigibilidade. (**)                                                                                                    | PDF          |                                                                          |                     |
|                               | SITUAÇÃO  | Inserir o arquivo do termo de rescisão contratual. (**)                                                                                                    | PDF          | 2 (dois) dias<br>úteis após a                                            | 212                 |
|                               |           | Inserir o arquivo da publicação da rescisão contratual. (**)                                                                                                    | PDF          | do extrato da<br>rescisão                                                | 0.110               |

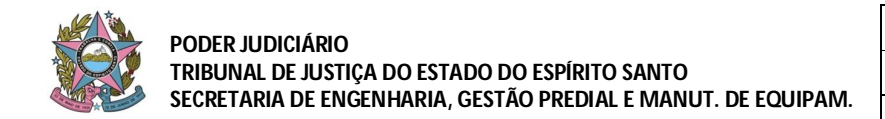

## SISTEMA DE PROJETOS E OBRAS PÚBLICAS NORMA DE PROCEDIMENTOS - NP 08.02 INSERÇÃO DE DADOS/DOCUMENTOS NO SISTEMA GEO-OBRAS

UNIDADE ADM. RESPONSÁVEL: Gestor do Contrato, de Ata de Registro de Preços ou de Contratação Mediante Empenho (Operador do Geo-Obras) da Secretaria Responsável pela execução da obra, serviço ou projeto

| JANELA   | ABA      | DOCUMENTOS/INFORMAÇÕES                                         |                                           |   | PRAZO                                                  | ITEM<br>DA<br>NORMA |
|----------|----------|----------------------------------------------------------------|-------------------------------------------|---|--------------------------------------------------------|---------------------|
|          |          | lassain es dedes                                               | Em vigência                               | - |                                                        |                     |
| CONTRATO | SITUAÇÃO | da situação do<br>contrato<br>(situação, data da<br>situação). | Rescindido, se for o caso                 | - | No momento<br>da mudança<br>da situação<br>do contrato | 3.1.2               |
|          |          |                                                                | Concluído                                 | - |                                                        |                     |
|          |          |                                                                | Em processo administrativo, se for o caso | - |                                                        |                     |

UNIDADE ADM. RESPONSÁVEL: Gestor do Contrato, de Ata de Registro de Preços ou de Contratação Mediante Empenho (Operador do Geo-Obras) da Secretaria Responsável pela execução da obra, serviço ou projeto

| JANELA                                                                                                    | ABA                  | DOCUMENTOS/INFORMAÇÕES                                                                                                    | EXT.<br>ARQ. | PRAZO                                                                         | ITEM<br>DA<br>NORMA |  |  |
|----------------------------------------------------------------------------------------------------|----------------------|----------------------------------------------------------------------------------------------------|--------------|-------------------------------------------------------------------------------|---------------------|--|--|
|                                                                                                    |                      | Inserir os <b>detalhes do aditivo</b> (nº do termo aditivo, ano do termo aditivo, data de assinatura, tipo de aditivo, prazo de vigência aditado em dias).                                                            | PDF          | -                                                                             | 3.1.3               |  |  |
|                                                                                                    |                      | Inserir os dados de <b>publicação</b> do termo aditivo (veículo, objeto da publicação, data da última publicação, descrição).                                                                                         | PDF          | -                                                                             |                     |  |  |
| CON                                                                                                    | ADITIVOS DE CONTRATO | Inserir os dados de <b>valor e prazo de execução</b> do termo aditivo (valor total aditado, prazo de execução aditado, serviços contratuais decrescidos, serviços contratuais acrescidos, serviços extracontratuais). | PDF          | -                                                                             |                     |  |  |
| RATO                                                                                                    |                      | Inserir o arquivo do termo aditivo de contrato. (**)                                                                                                    | PDF          | 2 (dois) dias<br>úteis após a<br>publicação<br>do extrato do<br>termo aditivo |                     |  |  |
| 0                                                                                                    |                      | Inserir o arquivo da publicação do extrato do termo aditivo de contrato. (**)                                                                                                    | PDF          |                                                                               |                     |  |  |
|                                                                                                    |                      | Inserir o arquivo da planilha de serviços acrescidos, decrescidos e extracontratuais. (**)                                                                                                    | PDF          |                                                                               |                     |  |  |
|                                                                                                    |                      | Inserir o arquivo do cronograma físico-financeiro atualizado pelo termo aditivo. (**)                                                                                                    | PDF          |                                                                               |                     |  |  |
| UNIDADE ADM. RESPONSÁVEL: Gestor do Contrato, de Ata de Registro de Preços ou de Contratação<br>Mediante Empenho (Operador do Geo-Obras) da Secretaria Responsável pela execução da obra, serviço ou<br>projeto |                      |                                                                                                    |              |                                                                               |                     |  |  |
| JANELA                                                                                                    | АВА                  | DOCUMENTOS/INFORMAÇÕES                                                                                                    | EXT.<br>ARQ. | PRAZO                                                                         | ITEM<br>DA<br>NORMA |  |  |
| PROJETOS<br>NOVO<br>REGISTRO                                                                                                    |                      | Selecionar o contrato e inserir <b>novo registro de projeto.</b>                                                                                                    | -            | -                                                                             | 5.1.2               |  |  |

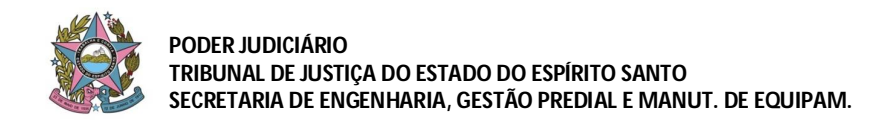

 
 Data da Divulgação: 12/02/2015

 Data da Aprovação: 10/02/2015

 Data da ultima versão: 16/09/2019

|                   | CONTROLES     | Inserir os dados ref<br>Inserir os dados d<br>data de início da at<br>Inserir o <b>arquivo o</b><br><b>recebimento do p</b> i                 | erentes à <b>descrição do objeto.</b><br>o <b>engenheiro de fiscalização</b> (profissional,<br>ividade, vínculo profissional/administração).<br><b>da nomeação do fiscal responsável pelo</b><br><b>rojeto(s). (*)</b><br>Selecionar o profissional. | -<br>PDF           | 30 (trinta)<br>dias corridos<br>após a data<br>de início do<br>projeto<br>- |                     |
|-------------------|---------------|----------------------------------------------------------------------------------------------------|----------------------------------------------------------------------------------------------------|--------------------|-----------------------------------------------------------------------------|---------------------|
|                   | σ             | Inserir os dados                                                                                                    | Inserir a data de início do projeto.                                                                                                    |                    |                                                                             |                     |
|                   | ROJE          | do projetista <u>para</u><br>cada um dos                                                                                                    | Inserir a data do fim do projeto.                                                                                                    |                    |                                                                             |                     |
| Ŗ                 | ETIST         | <u>projetos</u><br><u>contratados</u> (se                                                                                                    | Inserir a descrição do projeto.                                                                                                    | _                  | -                                                                           |                     |
| OJET              | A             | for o caso).                                                                                                    | Inserir o arquivo do proieto contratado.                                                                                                    | PDF                | Prazo a ser                                                                 |                     |
| Ö                 | SITUAÇÃO      | Inserir os dados<br>da <b>situação do</b><br><b>projeto</b> (situação,<br>data da situação,<br>veículo, data da<br>publicação,<br>descrição). | Inserir a ART do autor do projeto                                                                                                    | PDF                | verificado<br>junto ao                                                      |                     |
|                   |               |                                                                                                    | não iniciado                                                                                                    | -                  | 102-23                                                                      |                     |
|                   |               |                                                                                                    | iniciado                                                                                                    | -                  | Na data de<br><b>mudança da</b><br>situação do<br>projeto                   | 5.1.3               |
|                   |               |                                                                                                    | paralisado, se for o caso                                                                                                    | -                  |                                                                             |                     |
|                   |               |                                                                                                    | reiniciado, se for o caso                                                                                                    | -                  |                                                                             |                     |
|                   |               |                                                                                                    | paralisado por rescisão contratual, se for o caso                                                                                                    | -                  |                                                                             |                     |
|                   |               |                                                                                                    | concluído e não recebido                                                                                                    | -                  |                                                                             |                     |
|                   |               |                                                                                                    | concluído e recebido provisoriamente                                                                                                    | -                  |                                                                             |                     |
|                   |               |                                                                                                    | concluído e recebido definitivamente                                                                                                    | -                  |                                                                             |                     |
| UNIDA<br>Mediante | DE Al<br>Empe | DM. RESPONSÁVE<br>enho (Operador do                                                                                                    | L: Gestor do Contrato, de Ata de Registro d<br>Geo-Obras) da Secretaria Responsável pela<br>projeto                                                                                                    | e Preço<br>a execu | os ou de Contra<br>ção da obra, se                                          | atação<br>erviço ou |
|                   |               | DOG                                                                                                    |                                                                                                    | EXT.               | PR 470                                                                      |                     |
| JANLLA            | ADA           |                                                                                                    |                                                                                                    | ARQ.               | FRAZO                                                                       | NORMA               |
| PRO,              | SIT           | Inserir o arquivo da ordem de início de execução do projeto.<br>(*)                                                                           |                                                                                                    |                    | 30 (trinta)<br>dias corridos                                                |                     |

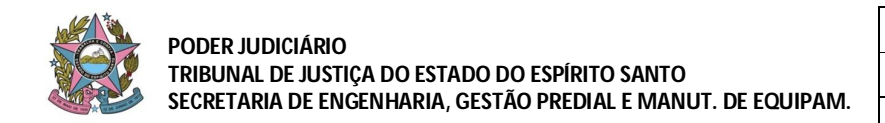

## SISTEMA DE PROJETOS E OBRAS PÚBLICAS NORMA DE PROCEDIMENTOS - NP 08.02 INSERÇÃO DE DADOS/DOCUMENTOS NO SISTEMA GEO-OBRAS

|         | Inserir o arquivo do termo de recebimento provisório do projeto. (*)                                                    | PDF  | 30 (trinta)<br>dias corridos                                                     |       |
|---------|----------------------------------------------------------------------------------------------------|------|----------------------------------------------------------------------------------|-------|
|         | Inserir o arquivo do termo de recebimento definitivo do projeto. (*)                                                    | PDF  | após a data<br>de emissão<br>do termo                                            | 5.1.7 |
|         | Inserir o arquivo da ordem de paralisação do projeto. (**)                                                              | PDF  | 30 (trinta)<br>dias corridos                                                     |       |
|         | Inserir o arquivo da ordem de reinício do projeto. (**)                                                                 | PDF  | apos a data<br>de emissão<br>da ordem                                            |       |
| MEDIÇÃO | Inserir os dados referentes à <b>medição do projeto</b> (tipo, observação, período, data da medição, valor da medição). | -    | 30 (trinta)<br>dias corridos<br>após a data<br>final do<br>período da<br>medição | 5.1.4 |
|         | Inserir o arquivo da planilha de medição. (*)                                                                           | XLSX |                                                                                  |       |

Legenda: (\*) Documento Obrigatório (\*\*) Documento Obrigatório, se for o caso